# Microsoft Azureの『CSR1000v HA Version 2 Configuration Guide』

## 内容

概要 <u>前提条件</u> <u>要件</u> <u>使用するコンポーネント</u> <u>制約事項</u> 設定 ステップ1:アプリケーションホスティング用にIOXを設定します。 ステップ2:PythonパッケージをGuestshellにインストールする。 ステップ3:CSR1000v APIコールの認証を設定します。 ステップ4:ゲストシェルでHAv2を設定します。 ステップ5:フェールオーバーをトリガーするようにEEMを設定します。 確認 トラブルシュート

## 概要

このドキュメントは、Azureのハイアベイラビリティバージョン2(HAv2)の補足構成ガイドとして 機能します。詳細については、『<u>Cisco CSR 1000v Deployment Guide for Microsoft Azure</u>』を参 照してください。HAv2は、Cisco IOS-XE® Denali 16.9.1sで最初にサポートされています。

HAv2では、HAの実装はCisco IOS XEコードから削除され、guestshellコンテナで実行されます。 guestshellの詳細については、『プログラマビリティ設定ガイド』の「ゲストシェル」セクション を参照してください。HAv2では、冗長ノードの設定は、一連のPythonスクリプトを使用して guestshellで実行されます。

## 前提条件

### 要件

次の項目に関する知識があることが推奨されます。

- Microsoft Azureアカウント。
- 2x CSR1000vルータ(2xギガビットインターフェイス)外部インターフェイスは GigabitEthernet1(eth0)上に存在する必要があります。
- Cisco IOS-XE® Denali 16.9.1以上

## 使用するコンポーネント

このドキュメントの情報は、Azure Marketplaceからネイティブに展開されたCisco IOS-XE® Denali 16.9.1に基づいています。 このドキュメントの手順に従ってAzureにデプロイされたリソースにはコストがかかることがあ ります。

このドキュメントの情報は、特定のラボ環境にあるデバイスに基づいて作成されました。このド キュメントで使用するすべてのデバイスは、初期(デフォルト)設定の状態から起動しています 。本稼働中のネットワークでは、各コマンドによって起こる可能性がある影響を十分確認してく ださい。

## 制約事項

- 外部パブリック側インターフェイスは、GigabitEthernet1に対応するeth0に設定する必要があります。Azure Metadataサーバーへのアクセスは、仮想マシンのプライマリインターフェイスからのみ可能です。
- HAv1 IOS設定が存在する場合は、guestshellのHAv2設定の前に削除する必要があります。 HAv1の設定は、redundancyコマンドとcloud provider**コマンド**で構成**されて**います。

### 設定

#### ステップ1:アプリケーションホスティング用にIOXを設定します。

 IOXアプリケーションホスティングを有効にします。VirtualPortGroup0にプライベートIPア ドレスを割り当てます。ゲストシェルがインターネットに到達できるように、パブリック側 インターフェイスを使用してNAT VirtualPortGroup0を設定します。この例では、 GigabitEthernet1のipは10.3.0.4です。

```
vrf definition GS
!
iox
app-hosting appid guestshell
app-vnic gateway1 virtualportgroup 0 guest-interface 0
guest-ipaddress 192.168.35.102 netmask 255.255.255.0
app-default-gateway 192.168.35.101 guest-interface 0
name-server0 8.8.8.8
1
interface VirtualPortGroup0
vrf forwarding GS
ip address 192.168.35.101 255.255.255.0
ip nat inside
1
interface GigabitEthernet1
ip nat outside
1
ip access-list standard GS_NAT_ACL
permit 192.168.35.0 0.0.0.255
1
ip nat inside source list GS_NAT_ACL interface GigabitEthernet1 vrf GS overload
1
! The static route points to the gigl private ip address gateway
ip route vrf GS 0.0.0.0 0.0.0.0 GigabitEthernet1 10.1.0.1 global
```

**注**:Azure Marketplaceからデプロイされた新しいインスタンスには、ioxがあらかじめ構成 されている可能性があります。

## ステップ2:PythonパッケージをGuestshellにインストールする。

1. guestshellを有効にしてログインします。

csr-1#guestshell enable
csr-1#guestshell

2. <u>www.google.com</u>にpingを実行し、guestshellがインターネットに到達できることを確認しま す。到達不能な場合は、app-hosting IOS configのname-server configをチェックするか、 questshellのresolv.confにサーバを追加します。 [guestshell@guestshell ~]\$ ping www.google.com PING www.google.com (172.217.14.228) 56(84) bytes of data. 64 bytes from sea30s02-in-f4.1e100.net (172.217.14.228): icmp\_seq=1 ttl=51 time=4.89 ms 64 bytes from sea30s02-in-f4.1e100.net (172.217.14.228): icmp\_seq=2 ttl=51 time=5.02 ms curlを実行して、メタデータが復元できることを確認します。外部向けインターフェイスは Gig1(eth0)である必要があります。 それ以外の場合は、169.254.169.254をブロックする可 能性があるAzureセキュリティグループ、ルーティング、またはその他の機能を確認してく ださい。169.254.169.254はping可能なアドレスではありません。 [guestshell@guestshell ~]\$ curl -H Metadata:true "http://169.254.169.254/metadata/instance?api-version=2018-04-02" {"compute":{"location":"westus2","name":"csr-david-2","offer":"cisco-csr-1000v","osType":"Linux","placementGroupId":"","plan":{"name":"16\_7","product":"cisco-csr-1000v", "publisher":"cisco"}, "platformFaultDomain":"0", "platformUpdateDomain":"0", "publicKey s":[],"publisher":"cisco","resourceGroupName":"RG-David-2","sku":"16\_7","subscriptionId":"09e13fd4-def2-46aa-a056xxxxxxxxxx","tags":"","version":"16.7.120171201","vmId":"f8f32b48-daa0-4053-8ba4xxxxxxxxxxx, "vmScaleSetName":"", "vmSize":"Standard\_DS2\_v2", "zone":""}, "network":{"interf ace":[{"ipv4":{"ipAddress":[{"privateIpAddress":"10.3.0.5","publicIpAddress":"21.53.135.210 "}],"subnet":[{"address":"10.3.0.0","prefix":"24"}]},"ipv6":{"ipAddress":[]},"macAddress":" 000D3A93F"},{"ipv4":{"ipAddress":[{"privateIpAddress":"10.3.1.5","publicIpAddress":""}],"su bnet":[{"address":"10.3.1.0","prefix":"24"}]},"ipv6":{"ipAddress":[]},"macAddress":"000D3A9 61"}]}}[

- Pythonパッケージをインストールします。注:sudoモードを使用してパッケージをインストールしないでください。—userオプションを必ず使用してください。3つの手順をすべて実行しないと、誤ったフォルダにパッケージがインストールされます。これにより、ImportErrorsが発生する可能性があります。正しくインストールされていないパッケージを修正するには、IOSコマンドguestshell destroyを実行してやり直す必要があります。
  [guestshell@guestshell ~]\$ pip install csr\_azure\_guestshell~=1.1 --user
  [guestshell@guestshell ~]\$ pip install csr\_azure\_ha~=1.0 --user
  [guestshell@guestshell ~]\$ source ~/.bashrc
- 4. パッケージが/home/guestshell/.local/lib/python2.7/site-packagesに正しくインストールされ ていることを確認します。

[guestshell@guestshell ~]\$ which show\_node.py

~/.local/lib/python2.7/site-packages/csr\_azure\_ha/client\_api/show\_node.py

#### ステップ3:CSR1000v APIコールの認証を設定します。

CSR1000vでAzureへのAPI呼び出しを行うには、2つの方法があります。

 Azure Active Directory(AAD) - HAv2でも使用できる標準のHAv1メソッドです。 create\_node.pyスクリプトで使用するテナントID、app-id、app-keyをメモします。詳細につ いては、「Microsoft Azure Active Directoryでのアプリケーションの作成」を参照してください。注:HAv1で使用されるapp-keyはエンコードされたキーです。HAv2で使用されるappkeyはエンコードされていないキーです。エンコードされていないキーをメモしなかった場 合は、キーが回復できないため、新しいキーを作成する必要があります。 2. Microsoftには、仮想マシンのアプリケーションの作成を自動化するマネージドサービス ID(MSI)サービスがあります。MSIの詳細については、<u>https://docs.microsoft.com/en-</u> <u>us/azure/active-directory/managed-service-identity/overview</u>を参照してください。HAバージ ョン2では、MSIサービスを使用してCisco CSR 1000vを認証できます。HAバージョン1では MSIを使用できません。

ステップ1:各CSR1000v仮想マシンのMSIを有効にします。Azure PortalでVMに移動します。 [ID]に移動し、[System Assigned] > [On] > [Save]をクリックします。

| Home > Virtual machines > david-te                   | st-csr-1 - Identity (Preview)                                                                                       |
|------------------------------------------------------|----------------------------------------------------------------------------------------------------|
| david-test-csr-1 - Iden<br>Virtual machine - PREVIEW | tity (Preview)                                                                                                    |
|                                                      | « System assigned User assigned                                                                                     |
| C Security                                           | Den Marine Dates                                                                                                    |
| Extensions                                           | E Save X Discard O Refresh                                                                                          |
| 🕼 Continuous delivery (Preview)                      |                                                                                                    |
| Availability set                                     | Off On                                                                                                    |
| 🚔 Configuration                                      | Object ID 🕖                                                                                                    |
| 😤 Identity (Preview)                                 |                                                                                                    |
| Properties                                           |                                                                                                    |
| Locks                                                | This resource is registered with Azure Active Directory. You can control its access to services like Azure Resource |
| Automation script                                    | Manager, Azure Key Vauit, etc. Learn more                                                                           |

ステップ2:[**Subnet Route Table]の**下で、CSR1000vルータからのAPI呼び出しを許可するに は、[**Access Control (IAM)]を選択し、[Add**]をクリックします。

ステップ3:[**Role - Network Contributor]を選択します**。[**Assign Access to - Virtual Machine]を 選択します。適切な**サブスクリプションを**選択します**。MSIがオンになっているVMをリスト から選択します。

| Home > Resource groups > RG-David > subnet2-david-CSR-RouteTable - Access control (IAM) |                                         |                                       | Add permissions                           | ×      |
|-----------------------------------------------------------------------------------------|-----------------------------------------|---------------------------------------|-------------------------------------------|--------|
| subnet2-david-CSR-Route                                                                 | eTable - Access control (IA             | Role 🛛                                |                                           |        |
| O Search (Ctrl+/)                                                                       | 🕂 Add 📋 Remove 🔒 Role                   | es 👌 Refresh                          | Network Contributor                       | ~      |
|                                                                                         |                                         |                                       | Assign access to  Virtual Machine         | ~      |
| Cverview                                                                                | Name 🗿                                  | Туре 🚯                                | * Subscription                            |        |
| Activity log                                                                            | Search by name or email                 | All                                   | Microsoft Azure Enterprise                | $\sim$ |
|                                                                                         | Scope 🛛                                 | Group by                              |                                           |        |
| Access control (IAM)                                                                    | All scopes 🗸 🗸                          | Role                                  |                                           |        |
| <ul> <li>Tags</li> <li>Diagnose and solve problems</li> </ul>                           | 19 items (16 Users, 1 Service Principal | s, 2 Virtual Machines)<br><b>TYPE</b> | csr-legit-16-9-david-1<br>/subscriptions/ |        |
| Settings                                                                                | NETWORK CONTRIBUTOR                     |                                       | Selected members:                         | 1      |
| Configuration                                                                           |                                         |                                       | david text.ccc.1                          |        |
| 🕍 Routes                                                                                |                                         |                                       | /subscriptions/                           | Remove |
| <-> Subnets                                                                             |                                         | -                                     |                                           |        |
| Properties                                                                              |                                         |                                       | Save Discard                              |        |

## ステップ4:ゲストシェルでHAv2を設定します。

1. create\_node.pyスク**リプトを使用**して、HA構成を追加します。 すべてのフラグパラメータ 定義を確認するには、『<u>Cisco CSR 1000v Deployment Guide for Microsoft Azure</u>』の表3と 表4<u>を参照してください</u>。 この例では、AAD認証を使用しま**す。AAD認証では、app-id(a)、** tenant-id(d)、およびapp-key(k)フラグが必要です。 MSI認証を使用する場合、これらの追加 フラグは不要です。node [-i]フラグは任意の数値です。 複数のルートテーブルへの更新が必 要な場合は、一意のノード番号を使用して複数のノードを作成します。 create\_node.py -i 100 -p azure -s 09e13fd4-def2-46aa-a056-xxxxxxxxx -g RG-David -t subnet2-david-CSR-RouteTable -r 8.8.8.8/32 -n 10.3.1.4 -a 1e0f69c3-b6aa-46cf-b5f9xxxxxxxx -d ae49849c-2622-4d45-b95e-xxxxxxxx -k bDEN1k8batJqpeqjAuUvaUCZn5Md6rWEi=

- 2. 個々のパラメータを追加または変更するには、set\_params.pyを使用します。 set\_params.py -i 100 [option1] [option2]
- 3. 個々のパラメータをクリアするには、clear\_params.pyを使用します。 clear\_params.py -i 100 [option1] [option2]
- 4. delete\_node.pyを使用してノードを削除します。 delete\_node.py -i 100

#### ステップ5:フェールオーバーをトリガーするようにEEMを設定します。

peerFailオプション付きのnode\_event.pyスクリプトは、HAv2がフェールオーバーをトリガーし、 Azure Route Tableを更新する方法です。そこで、独自のロジックを柔軟にプログラムできます。 IOS内でEEMを使用してnode\_event.pyを実行するか、guestshell内でPythonスクリプトを記述で きます。

例として、EEMを使用してnode\_event.pyをトリガーするインターフェイスのダウン状態をキャッチします。

event manager applet HAv2\_interface\_flap event syslog pattern "Interface GigabitEthernet2, changed state to down" action 1 cli command "enable" action 2 cli command "guestshell run node\_event.py -i 100 -e peerFail" guestshellでnode\_event.pyを手動で実行し、実際のフェールオーバーをテストできます。

[guestshell@guestshell~]\$ node\_event.py -i 100 -e peerFail HAv2は、revertオプションを使用して、ルートを元のルータに戻すこ**ともでき**ます。これは、プ リエンプションをシミュレートするオプションの設定です。create\_node.pyの-m primaryフラグ は、プライマリルータで設定する必要があります。これは、BFDを使用してインターフェイスの 状態を監視する例です。

event manager applet bfd\_session\_up
event syslog pattern ".\*BFD\_SESS\_UP.\*"
action 1 cli command "enable"
action 2 cli command "guestshell run node\_event.py -i 100 -e revert"

[guestshell@guestshell ~]\$ set\_params.py -i 100 -m

## 確認

#### 1.3つのプロセスがすべてアクティブであることを確認します。

systemctl status auth-token systemctl status azure-ha systemctl status waagent

2. 障害が発生したデバイスを再起動します。 sudo systemctl start waagent sudo systemctl start azure-ha sudo systemctl start auth-token

3. create\_node.pyによって追加された設定を確認する2つの方法があります。

show\_node.py -i 100

[guestshell@guestshell ~]\$ cat azure/HA/node\_file

スタンバイルータのフェールオーバーをソフトシミュレーションします。これは実際にはフェールオーバーを引き起こすわけではありませんが、設定が有効であることを確認します。
 手順6のログを確認します。

node\_event.py -i 100 -e verify

5. スタンバイルータで実際のフェールオーバーイベントをトリガーします。Azureで、ルート テーブルが新しいホップへのルートを更新したかどうかを確認します。手順6のログを確認 してください。

node\_event.py -i 100 -e peerFail

node\_event.pyは、トリガされたときに2種類のログを生成します。これは、フェールオーバーが成功したかどうかを確認したり、問題をトラブルシューティングしたりするのに役立ちます。新しいイベントファイルが毎回生成されます。ただし、routeTableGetRspは毎回上書きされるため、通常1つのファイルがあります。

[guestshell@guestshell ~]\$ ls -latr /home/guestshell/azure/HA/events/ total 5 drwxr-xr-x 3 guestshell root 1024 Sep 18 23:01 .. drwxr-xr-x 2 guestshell root 1024 Sep 19 19:40 . -rw-r--r-- 1 guestshell guestshell 144 Sep 19 19:40 routeTableGetRsp -rw-r--r-- 1 guestshell guestshell 390 Sep 19 19:40 event.2018-09-19 19:40:28.341616 -rw-r--r-- 1 guestshell guestshell 541 Sep 18 23:09 event.2018-09-18 23:09:58.413523

# トラブルシュート

#### ステップ1. Pythonパッケージが誤って/**usr/lib/python2.7/site-packages/.guestshellを破棄し**て、設 定手順に従います。

[guestshell@guestshell ~]\$ create\_node.py -h bash: create\_node.py: command not found

[guestshell@guestshell ~]\$ ls /usr/lib/python2.7/site-packages/ 正しいインストールパスは ~/.local/lib/python2.7/site-packages/です。

[guestshell@guestshell~]\$ which show\_node.py ~/.local/lib/python2.7/site-packages/csr\_azure\_ha/client\_api/show\_node.py ステップ2:認証がステップ3で設定されていない、または誤って設定されている場合、トークン エラーが生成される可能性があります。AAD認証では、使用されているapp-keyが無効な場合、 またはURLでエンコードされた場合、node\_event.pyがトリガーされた後に認証エラーが表示され る場合があります。 'Authorization' header is missing the access token."}}

[guestshell@guestshell ~]\$ cat /home/guestshell/azure/HA/events/event.2018-09-19\ 23\:02\:55.581684

Event type is verify appKey zGuYMyXQha5Kqe8xdufhUJ9eX%2B1zIhLsuw%3D index 100 routeTableName subnet2-david-CSR-RouteTable route 8.8.8.8/32 nextHop 10.3.1.4 tenantId ae49849c-2622-4d45-b95e-xxxxxxxx resourceGroup RG-David appId 1e0f69c3-b6aa-46cf-b5f9-xxxxxxxx subscriptionId 09e13fd4-def2-46aa-a056-xxxxxxxx cloud azure All required parameters have been provided Requesting token using Azure Active Directory Token= Failed to obtain token Reading route table Route GET request failed with code 401 ステップ3:テナントIDまたはアプリIDが正しくない場合。

[guestshell@guestshell ~]\$ cat azure/tools/TokenMgr/token\_get\_rsp {"error":"invalid\_request","error\_description":"AADSTS90002: Tenant le0f69c3-b6aa-46cf-b5f9xxxxxxxx not found. This may happen if there are no active subscriptions for the tenant. Check with your subscription administrator.\r\nTrace ID: 8bc80efc-f086-46ec-83b9xxxxxxxxxx\r\nCorrelation ID: 2c6062f8-3a40-4b0e-83ec-xxxxxxxx\r\nTimestamp: 2018-09-19 23:58:02Z","error\_codes":[90002],"timestamp":"2018-09-19 23:58:02Z","trace\_id":"8bc80efc-f086-ステップ4:パッケージのインストール中にsudoモードが使用された可能性があります。 – **ユー** ザーが含まれていない、またはソース~/.bashrcが実行されませんでした。これにより、 create\_node.pyが失敗するか、ImportErrorが生成されます。 [guestshell@guestshell ~]\$ create\_node.py -i 1 -p azure -s d91490ec -g RG -t RT -r 10.12.0.0/11 -n 10.2.0.31 -m secondary /usr/lib64/python2.7/site-packages/cryptography/hazmat/primitives/constant\_time.py:26: CryptographyDeprecationWarning: Support for your Python version is deprecated. The next version of cryptography will remove support. Please upgrade to a 2.7.x release that supports hmac.compare\_digest as soon as possible. utils.DeprecatedIn23, create\_node -i 1 -p azure -s d91490ec -g RG -t RT -r 10.12.0.0/11 -n 10.2.0.31 -m secondary failed [guestshell@guestshell ~]\$ create\_node.py -i 1 -p azure -s d91490ec -g RG -t RT -r 10.1.0.0/18 n 10.2.0.31 -m secondary Traceback (most recent call last): File "/usr/bin/create\_node.py", line 5, in import ha\_api

ImportError: No module named ha\_api

ステップ5:パッケージのインストール履歴を確認します。

[guestshell@guestshell ~]\$ cat azure/HA/install.log Installing the Azure high availability package Show the current PATH /usr/local/bin:/usr/bin:/home/guestshell/.local/lib/python2.7/sitepackages/csr\_azure\_ha/client\_api Show the current PYTHONPATH :/home/guestshell/.local/lib/python2.7/sitepackages/csr\_azure\_guestshell:/home/guestshell/.local/lib/python2.7/sitepackages/csr\_azure\_guestshell/TokenMgr:/home/guestshell/.local/lib/python2.7/sitepackages/csr\_azure\_guestshell/MetadataMgr:/home/guestshell/.local/lib/python2.7/sitepackages/csr\_azure\_guestshell/bin:/home/guestshell/.local/lib/python2.7/sitepackages/csr\_azure\_ha/client\_api:/home/guestshell/.local/lib/python2.7/sitepackages/csr\_azure\_ha/server

#### ステップ6:HA設定ログを確認します。

[guestshell@guestshell ~]\$ cat azure/HA/azha.log 2018-09-24 16:56:29.215743 High availability server started with pid=7279 2018-09-24 17:03:20.602579 Server processing create\_node command 2018-09-24 17:03:20.602729 Created new node with index 100

#### ステップ6:debug\_ha.shスクリプトを実行して、すべてのログファイルを1つのtarファイルに収集 します。

[guestshell@guestshell ~]\$ bash ~/azure/HA/debug\_ha.sh ファイルはブートフラッシュに置かれ、ゲストシェルとIOSの両方からアクセスできます。

[guestshell@guestshell ~]\$ ls /bootflash/ha\_debug.tar /bootflash/ha\_debug.tar

csr-david-2#dir | i debug 28 -rw- 92160 Sep 27 2018 22:42:54 +00:00 ha\_debug.tar